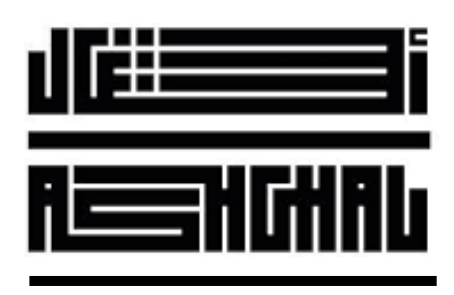

Public Works Authority

# User Guide Document

Version: 2.1

- File: User Guide Document
- Date: 5/Dec/2024

Billing Customer Portal

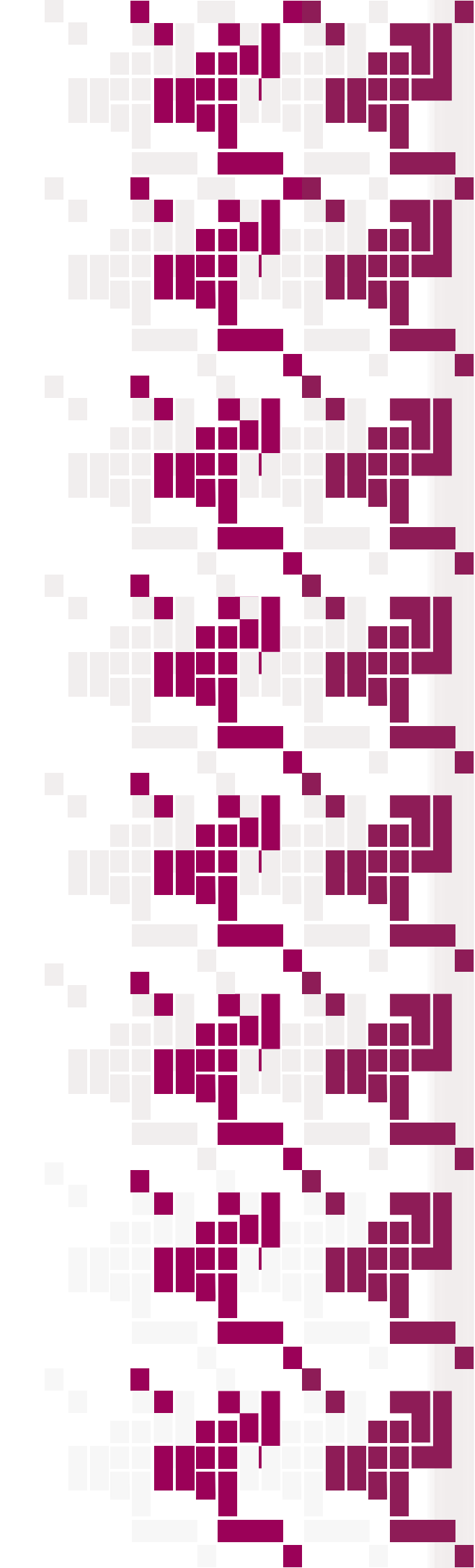

www.ashghal.gov.qa

# **Table of Contents**

#### INTRODUCTION

- Overview
- Objectives
- Scope

4

4

4

4

5

6

7

7

8

9

9

10

#### Login Page

#### Selection of Bills to Pay

- Select and pay from the pending bills list
- Search for a specific bill to pay it

#### Payment

- The QNB Payment Gateway Screen
- Payment Confirmation

#### Note

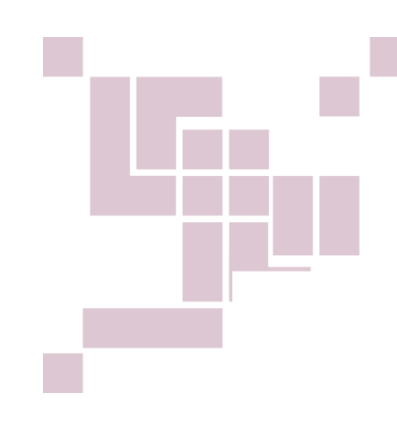

## **Relevant legislation**

- Law No 14 of the year 2015 related to management of work within the road corridor.
- Amiri Decision No 34 of 2014 related to the management of Public Work Authority.
- Ministerial Resolution No 211 for the year 2019 related to Setting up the tariff associated with the services provided by the Public Work Authority

# INTRODUCTION

## • Overview

Guide users through the process of logging in and using the portal efficiently.

## • Objectives

Empower customers with the tools and information they need for effective billing management while assuring them of our continued support through clear communication channels.

### • Scope

Online Payment Steps.

# 1. Login Page

The Portal user shall log into the below page using the following information:

- Ashghal Portal "username"
- Password
- Source, choose from the list of values (source of user creation, QPRO, or CRMS) Then click "Sign In".

|       | RESHGHRL                                       |
|-------|------------------------------------------------|
|       | فطر نسند من الامعان<br>Qatar Deserves The Best |
| Em    | all<br>john@example.com                        |
| Piece | ase enter UserName<br>ssword                   |
|       |                                                |
| Pas   | ssword is required                             |
| Sou   | urce                                           |
|       |                                                |
| Sou   | urce is required                               |
|       | Sign in                                        |
|       |                                                |

# 2. Selection of Bills to Pay

The Home page of the Billing Portal will be displayed with customer information and a list of pending bills to Pay.

• Section One:

• Pending Quotation: Presents count the number of pending quotations for action by the customer.

• Section Two:

• Pending Bills lists: all the pending bills related to the customer with easily accessible view options, either by bill number, Service Request /RO number (SR No/RO), or service type. After choosing one of these options, Click the "Go" button to view the result.

| Customer     Status:     O     Pending Quotations     Dending Billing     Dending Billing     Preferred                                                                                                    | Name:<br>tive                    |
|----------------------------------------------------------------------------------------------------|----------------------------------|
| O Pending Quotations     Control of the second second | ails                             |
| Logged In<br>QID:<br>Preferred                                                                                                    |                                  |
| PPDDDD DIIS                                                                                                    | As: :<br>Contact Method Mobile ✓ |
| Pay Selected Invoices Preferred                                                                                                    | Language: English 🗸              |
| Bill No. SR No./RO Service Type                                                                                                    | _                                |
| Clear                                                                                                    |                                  |
| → R No./RO Bill Type Service Type Amount (QR) Amount Date Date Status View                                                                                                    |                                  |
| 259161         13122021-<br>0001         On<br>Demand         Third Party Claim         2938.74         2938.74         12/05/2024         12/05/2024         Unpaid         3                                                                                                    |                                  |
| On<br>Demand         Legal Cases         100         100         09/10/2024         Unpaid         4                                                                                                    |                                  |
| On Kohramaa EW Discharge                                                                                                    |                                  |

- 2 options are available to the user:
  - 1. Select and pay from the pending bills list.
  - 2. Search for a specific bill to pay it.

• <u>Select and pay from the pending bills list:</u>

| Dear V<br>thro | alued cus<br>ugh our p                              | tomers, We a<br>ortal. We app  | re pleased<br>reciate you                                 | to announce that online p<br>r patience and understan                               | ayments have<br>ding during th          | been restored<br>is maintenanc           | l. You can now<br>e period, and v                                             | convenient<br>ve look forw | ly resume ma<br>vard to servin                   | king payments<br>g you better.                                                                                   |                                 |
|----------------|-----------------------------------------------------|--------------------------------|-----------------------------------------------------------|-------------------------------------------------------------------------------------|-----------------------------------------|------------------------------------------|-------------------------------------------------------------------------------|----------------------------|--------------------------------------------------|----------------------------------------------------------------------------------------------------|---------------------------------|
| А на           | ome                                                 | A Subscription                 | ns (0)                                                    | 디 Billing 다 Quotati                                                                 | ons (0)                                 |                                          |                                                                               |                            |                                                  |                                                                                                    | Details                         |
|                |                                                     | Enter readings                 | [0]                                                       |                                                                                     |                                         |                                          |                                                                               |                            |                                                  |                                                                                                    | Customer Name:                  |
|                | 0                                                   |                                |                                                           |                                                                                     |                                         |                                          |                                                                               |                            |                                                  |                                                                                                    | Status: Active                  |
|                | Pend                                                | ding Quotations                |                                                           |                                                                                     |                                         |                                          |                                                                               |                            |                                                  |                                                                                                    | User Details                    |
|                |                                                     |                                |                                                           |                                                                                     |                                         |                                          |                                                                               |                            |                                                  |                                                                                                    | QID:                            |
| Pend           | ing Bills                                           |                                |                                                           |                                                                                     |                                         | 2                                        | -                                                                             | -                          | Pay Selec                                        | ted Invoices                                                                                                    | Preferred Contact Method Mobile |
| _              |                                                     |                                |                                                           |                                                                                     |                                         |                                          |                                                                               |                            | -                                                | _                                                                                                    |                                 |
| Bi             | ll No.                                              |                                |                                                           | SR No./RO                                                                           |                                         | _                                        | Service Typ                                                                   | e                          |                                                  | _                                                                                                    | Update                          |
|                |                                                     |                                |                                                           | Go                                                                                  |                                         | Go                                       |                                                                               |                            |                                                  | Go                                                                                                    |                                 |
|                |                                                     |                                |                                                           |                                                                                     |                                         |                                          |                                                                               |                            |                                                  | Clear                                                                                                    |                                 |
| Ľ              |                                                     |                                |                                                           |                                                                                     |                                         |                                          |                                                                               |                            |                                                  | and the second second second second second second second second second second second second second second second |                                 |
|                |                                                     |                                |                                                           |                                                                                     |                                         |                                          |                                                                               |                            |                                                  |                                                                                                    |                                 |
|                | Bill 1<br>No. 1                                     | SR No./RO                      | Bill Type                                                 | Service Type                                                                        | Amount<br>(QR)                          | Unpaid<br>Amount                         | Issued<br>Date                                                                | Due<br>Date                | Payment<br>Status                                | View                                                                                                    |                                 |
|                | Bill<br>No. 1<br>259161                             | SR No./RO<br>13122021-<br>0001 | Bill Type<br>On<br>Demand                                 | Service Type<br>Third Party Claim                                                   | Amount<br>(QR)<br>2938.74               | Unpaid<br>Amount<br>2938.74              | Issued<br>Date<br>12/05/2024                                                  | Due<br>Date<br>12/05/2024  | Payment<br>Status<br>Unpaid                      | View                                                                                                    |                                 |
|                | Bill No. 1<br>259161<br>259448                      | SR No./RO<br>13122021-<br>0001 | Bill Type<br>On<br>Demand<br>On<br>Demand                 | Service Type<br>Third Party Claim<br>Legal Cases                                    | Amount<br>(QR)<br>2938.74<br>100        | Unpaid<br>Amount<br>2938.74<br>100       | Issued<br>Date<br>12/05/2024<br>09/10/2024                                    | Due<br>Date<br>12/05/2024  | Payment<br>Status<br>Unpaid<br>Unpaid            | View<br>بلغ<br>بلغ                                                                                               |                                 |
|                | Bill 1<br>No. 1<br>2 259161<br>2 259448<br>2 259449 | SR No./RO<br>13122021-<br>0001 | Bill Type<br>On<br>Demand<br>On<br>Demand<br>On<br>Demand | Service Type<br>Third Party Claim<br>Legal Cases<br>Kahramaa FW Discharge<br>Rebill | Amount<br>(QR)<br>2938.74<br>100<br>100 | Unpaid<br>Amount<br>2938.74<br>100<br>50 | Issued<br>Date           12/05/2024           09/10/2024           09/10/2024 | Due<br>Date<br>12/05/2024  | Payment<br>Status<br>Unpaid<br>Unpaid<br>Partial | View<br>ع<br>ع                                                                                                   |                                 |

#### • <u>Search for a specific bill to pay it</u>

| A Home Subscriptions (0) Billing Quotations (0)   Exter readings (0) Pending Quotations     Pending Quotations     Pending Bills      Pending Bills       Pending Bills       St No./RO          Bill No. * St No./RO          Bill No. * St No./RO             Details             Details                Details                            Details                                                                                <                                                                                                    |    | hrough our p | portal. We appre  | ciate your p | announce that o<br>atience and und | nline payment<br>lerstanding du | ts have been resto<br>ring this mainten | red. You can n<br>ince period, an | ow conveni<br>d we look fo | ently resume mai<br>prward to serving | king payments<br>3 you better. |                                   |
|----------------------------------------------------------------------------------------------------|----|--------------|-------------------|--------------|------------------------------------|---------------------------------|-----------------------------------------|-----------------------------------|----------------------------|---------------------------------------|--------------------------------|-----------------------------------|
| Enter readings [0] <ul> <li>Pending Bills</li> <li>Bill No. * SR No./R0</li> <li>Bill Type</li> <li>Service Type</li> <li>Amount (QR)</li> <li>Unpaid Amount</li> <li>Issued Date</li> <li>Due Date</li> <li>Payment Status</li> </ul> Customer Name: Status: Advecting: Status: Advecting:                                                                                                    | ٩  | Home         | A Subscriptions   | (0)          | Billing Ļ                          | Quotations (0)                  |                                         |                                   |                            |                                       |                                | Details                           |
| Pending Bills     Pending Bills      Pending Bills       Struce Type       Bill No. * SR No./RO         Bill No. * SR No./RO            Bill No. * SR No./RO<br><br><br><br><br><br><br><br><br><br><br><br><br><br><br><br><br><br><br><br><br><br>                                                                                                    |    |              | Enter readings [( | ]            |                                    |                                 |                                         |                                   |                            |                                       |                                | Customer Name:                    |
| Pending Bills     Pending Bills     Pending Bills     Pending Bills     Pending Bills     Pending Bills     Pending Bills     Pending Bills     Pending Bills     Pending Bills     Senice Type     Go     Go     Clear     Bill No. + SR No./RO   Bill Type     Amount (QR)        Due Date        View     User Details              View     User Details               View     User Details            View               View                                                                                                    |    | 0            |                   |              |                                    |                                 |                                         |                                   |                            |                                       |                                | Status: Active                    |
| Pending Bills  Pending Bills  Pending Bills  Pay Selected Invoices  Service Type  Go  Bill No. * SR No./RO Bill Type Service Type Amount (QR) Unpaid Amount Issued Date Due Date Payment Status View                                                                                                    |    | Pen          | ding Quotations   |              |                                    |                                 |                                         |                                   |                            |                                       |                                | User Details                      |
| Pending Bills  Pending Bills  Perferred Contact Method Mobile  Perferred Language: English  Update  Perferred Language: English  Update  Perferred Language: English  Update  Perferred Language: English  Update  Perferred Language: English  Update  Perferred Language: English  Update  Perferred Language: English  Update  Perferred Language: English  Perferred Language: English  Update  Perferred Language: English  Update  Perferred Language: English  Perferred Language: English  Perferred Language: English  Perferred Language: English  Update  Perferred Language: English  Perferred Language: English  Perferred Language |    |              |                   |              |                                    |                                 |                                         |                                   |                            |                                       |                                | QID: 7                            |
| Bill No.       SR No./RO       Service Type       Go       Go         Bill No. ♦ SR No./RO       Bill Type       Service Type       Amount (QR)       Unpaid Amount       Issued Date       Due Date       Payment Status       View                                                                                                    | Pe | ending Bills |                   | (            | 2                                  |                                 |                                         | 4 -                               |                            | Pay Select                            | ted Invoices                   | Preferred Contact Method Mobile ~ |
| Bill No. ↑     SR No./RO     Bill Type     Service Type     Go     Go     Update                                                                                                    |    |              |                   |              |                                    |                                 |                                         |                                   |                            | _                                     |                                | Teleffed Eangauges English        |
| 259161 Go Go Go<br>Cear<br>☐ Bill No. ↑ SR No./RO Bill Type Service Type Amount (QR) Unpaid Amount Issued Date Due Date Payment Status View                                                                                                    | 1  | Bill No.     |                   |              | SR No./R                           | 0                               | _                                       | Service                           | Туре                       |                                       |                                | Update                            |
| Clear                                                                                                    |    | 259161       |                   |              | Go                                 |                                 |                                         | 50                                |                            |                                       | Go                             |                                   |
| Bill No. 🛧 SR No./RO Bill Type Service Type Amount (QR) Unpaid Amount Issued Date Due Date Payment Status View                                                                                                    |    | 1            |                   |              |                                    |                                 |                                         |                                   |                            |                                       | Clear                          |                                   |
| □ Bill No. ↑ SR No./RO Bill Type Service Type Amount (QR) Unpaid Amount Issued Date Due Date Payment Status View                                                                                                    |    |              |                   |              |                                    |                                 |                                         |                                   |                            |                                       | _                              |                                   |
|                                                                                                    |    | Bill No.     | ↑ SR No./RO       | Bill Type    | Service Type                       | Amount (QR)                     | Unpaid Amount                           | Issued Date                       | Due Date                   | Payment Status                        | View                           |                                   |
| 259161 13122021-0001 On Demand Third Party Claim 2938.74 2938.74 12/05/2024 12/05/2024 Unpaid                                                                                                    |    |              |                   |              |                                    | 2029 74                         | 2028 74                                 | 12/05/2024                        | 12/05/2024                 | Unpaid                                | .¥.                            |                                   |
|                                                                                                    |    | Bill No.     | ↑ SR No./RO       | Bill Type    | Service Type                       | Amount (QR)                     | Unpaid Amount                           | Issued Date                       | Due Date                   | Payment Status                        | View                           |                                   |

• To clear the search please click the "Clear" Button as presented below.

## 3. Payment

After selecting the bills to pay, the user should press the "Pay Selected Invoices" button, and a new Popup will appear on the screen to choose the payment method: Full or Partial.

|          |                                             |                                |                                                           |                                                                                     | dince dia                               |                                          |                                                          |                           | 100                                              |                           |                                                  |
|----------|---------------------------------------------|--------------------------------|-----------------------------------------------------------|-------------------------------------------------------------------------------------|-----------------------------------------|------------------------------------------|----------------------------------------------------------|---------------------------|--------------------------------------------------|---------------------------|--------------------------------------------------|
| 은 Home   | e                                           | Subscription                   | is (0)<br>[0]                                             | 다 Billing 다 Quotati                                                                 | ons (0)                                 | Partial Payment                          | ĩ                                                        |                           |                                                  |                           | Details                                          |
| 6        | 0<br>Pendir                                 | ng Quotations                  |                                                           |                                                                                     | Payr                                    | R 150<br>nent Amount                     | ļ                                                        |                           |                                                  |                           | Customer Name:<br>Status: Active<br>User Details |
|          |                                             |                                |                                                           |                                                                                     |                                         | R Payment Amo                            | iunt                                                     | -6                        |                                                  |                           | Logged In As:<br>QID:                            |
| Pending  | Bills                                       |                                |                                                           |                                                                                     |                                         |                                          |                                                          | •                         | elec                                             | cted Invoices             | Preferred Contact Method Mobi                    |
| Bill No. | ».                                          |                                |                                                           | SR No./RO                                                                           |                                         |                                          | Service Typ                                              | e                         |                                                  | _                         | Update                                           |
|          |                                             |                                |                                                           |                                                                                     |                                         | Go                                       |                                                          |                           |                                                  | Go                        |                                                  |
|          | Bill †                                      | SR No./RO                      | Bill Type                                                 | Service Type                                                                        | Amount                                  | Unpaid                                   | Issued                                                   | Due                       | Payment                                          | Go<br>Clear<br>View       |                                                  |
|          | Bill<br>No. ↑<br>259161                     | SR No./RO<br>13122021-<br>0001 | Bill Type<br>On<br>Demand                                 | Service Type<br>Third Party Claim                                                   | Amount<br>(QR)<br>2938.74               | Unpaid<br>Amount<br>2938.74              | Issued<br>Date<br>12/05/2024                             | Due<br>Date<br>12/05/2024 | Payment<br>Status<br>Unpaid                      | Clear<br>View             |                                                  |
|          | Bill<br>No. ↑<br>259161<br>259448           | SR No./RO<br>13122021-<br>0001 | Bill Type<br>On<br>Demand<br>On<br>Demand                 | Service Type<br>Third Party Claim<br>Legal Cases                                    | Amount<br>(QR)<br>2938.74<br>100        | Unpaid<br>Amount<br>2938.74<br>100       | Issued<br>Date<br>12/05/2024<br>09/10/2024               | Due<br>Date<br>12/05/2024 | Payment<br>Status<br>Unpaid<br>Unpaid            | Co<br>Clear<br>View.      |                                                  |
|          | Bill<br>No. ↑<br>259161<br>259448<br>259449 | SR No./RO<br>13122021-<br>0001 | Bill Type<br>On<br>Demand<br>On<br>Demand<br>On<br>Demand | Service Type<br>Third Party Claim<br>Legal Cases<br>Kahramaa FW Discharge<br>Rebill | Amount<br>(QR)<br>2938.74<br>100<br>100 | Unpaid<br>Amount<br>2938.74<br>100<br>50 | Issued<br>Date<br>12/05/2024<br>09/10/2024<br>09/10/2024 | Due<br>Date<br>12/05/2024 | Payment<br>Status<br>Unpaid<br>Unpaid<br>Partial | Co<br>Clear<br>کاندس<br>خ |                                                  |

- The field "Partial payment" will be **unchecked** to pay the full amount.
- The full amount of selected bills is automatically calculated: This is the sum of the total unpaid amount of the selected bills.
- Please Click "Pay Now".
- The QNB Payment Gateway Screen will appear to fill in the card information details and complete the payment.
- **Himyan Prepaid Card** is the preferred payment method: will be **mandatory** for all online payments starting February 1st, 2025.

• <u>The QNB Payment Gateway Screen:</u>

|                                            | Logout              |
|--------------------------------------------|---------------------|
| Cancel Payment                             |                     |
| Credit or Debit card                       | VISA                |
| Cardholder name (exactly as shown on card) | *                   |
| Expiry date *                              | Security code * @   |
| Billing address (optional)<br>Country      |                     |
| Fill in your Bank<br>Card informations     | •                   |
| +Add Apt #, floor, unit, suite, etc.       | Postcode / ZIP Code |
| State / Province                           |                     |
|                                            | ه Pay 150.00_اي     |
|                                            |                     |

• Payment Confirmation

| Dear Valued customers, We are pleased to announce that online payme<br>through our portal. We appreciate your patience and understanding | ents have been restored. You can now conveniently resume making payments<br>during this maintenance period, and we look forward to serving you better. |                                                                              |
|----------------------------------------------------------------------------------------------------|----------------------------------------------------------------------------------------------------|------------------------------------------------------------------------------|
| A Subscriptions (0) D Billing D Quotations (0)                                                                                           | ))                                                                                                    | Details<br>Customer Name: 1                                                  |
| 0<br>Pending Quotations                                                                                                    |                                                                                                    | Status: Active<br>User Details<br>Logged In As                               |
| Pending Bills                                                                                                    | ted Invoices                                                                                                    | QID: :<br>Preferred Contact Method Mobile V<br>Preferred Language: English V |
| Bill No. SR No./RO                                                                                                    | Payment completed Successfully                                                                                                    | Update                                                                       |

• A confirmation of successful payment appears in the screen after completing the payment in the previous screen.

For the below list of services and after bill payment: A check from the Ashghal Finance Department will start before allowing the user to Print the permit.

Service:

- Tankering Permit
- TSE Tankering Permit
- Dewatering Permit

The customer will receive the below email notifications after he completes the payment of the related bills:

#### 1. After successful payment completion:

The payment is received and a check from the Ashghal Finance Department will start before allowing the Customer to Print the permit.

⇒ The below notification will be sent to the Customer:

Dear Customer,

Your payment for SR-XXXX has been received, and your receipt is attached. Our Finance Department will verify your request and check for any outstanding invoices before enabling you to avail of the requested service as soon as possible. You will be notified once these checks are complete. For any queries, please call or visit our customer service. Thank you for your cooperation. Best Regards Ashghal, Public Works Authority.

#### 2. After successful Check completion from the Ashghal Finance Department:

⇒ The below notification will be sent to the Customer for collecting his Permit:

Dear Customer,

In reference to SR-XXXX, your permit will be ready for collection at the Customer zone within two working days.

Please bring related valid documents with you to ensure final permit authorization.

Should you require additional information please call our contact center on 188 or email

Customerservice@ashghal.gov.qa

Best Regards,

Ashghal Customer ServiceTeam.

#### 3. The Permit was held by the Ashghal Finance Department:

⇒ The Customer must come to our office in Salwa Road once he receives the below notification:

#### Dear Customer,

After reviewing your outstanding balances, we have identified an outstanding invoice/'s with Ashghal that needs to be settled before you can access the requested service under SR-XXX. Please visit the Ashghal Customer Services Collections Division at the Salwa office to learn more about the outstanding bills and to submit any exemption approvals you may have.

Should you require additional information please call our contact center on:

- Phone: 188

or

- Email: <u>Customerservice@ashghal.gov.qa</u>